## Создание номенклатурных позиций проживания в студенческих общежитиях

Создание новой номенклатурной позиции, возможно, осуществить в следующих случаях:

• при формировании первичного документа (детальный порядок создания новой номенклатурной позиции при формировании первичного документа рассмотрен в пользовательской заметке Создание новой номенклатурной позиции);

• в подсистеме Учет коммунальный услуг/Справочники в модуле Номенклатура (детальный порядок создания новой номенклатурной позиции рассмотрено в пользовательской заметке Настройка справочника номенклатуры в системе Учет коммунальный услуг);

• в подсистеме Общие справочники /Номенклатура и цены в модуле Справочник номенклатуры.

В связи с тем, что расчет стоимости проживания в студенческих общежитиях для соискателей образования (лиц, обучающихся в учебном заведении; поступающих в учреждения образования на время проведения вступительных испытаний; лиц, обучающихся в другом учебном заведении и проживающих в общежитиях учебного заведения согласно решения его руководителя) формируется из фактических затрат, предлагаем создавать новые номенклатурные позиции для формирования стоимости проживания в студенческих общежитиях в подсистеме Общие справочники /Номенклатура и цены в модуле Справочник номенклатуры.

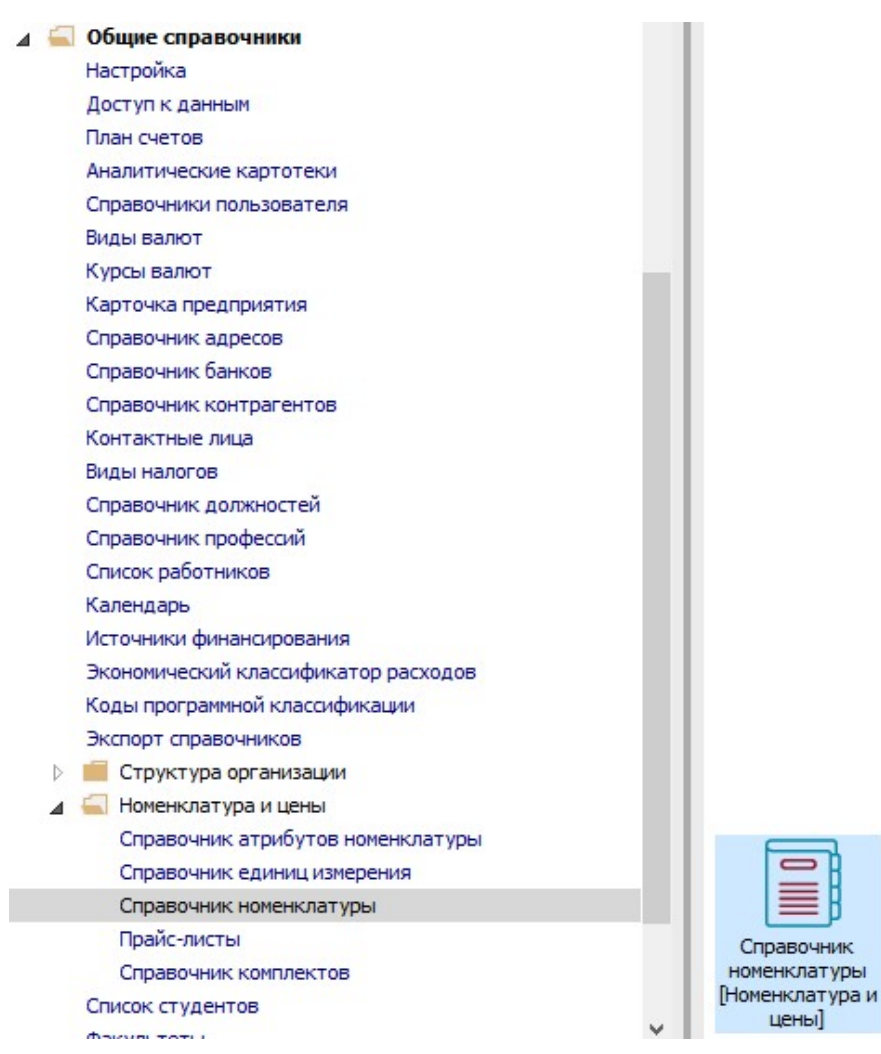

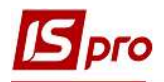

1 Для удобства создания номенклатурной позиции перейти к пункту меню **Вид** / **Отображение групп** и установить вид справочника с учетом групп номенклатуры.

| Наименование гру       Кол                                                                                                    | ` 🖄 🖸 🖣         | $\checkmark$ | Отображение групп                                                                                                    |                    |                                            |         |         |   |  |
|----------------------------------------------------------------------------------------------------|-----------------|--------------|----------------------------------------------------------------------------------------------------|--------------------|--------------------------------------------|---------|---------|---|--|
| No 0 3 абал       Категория номенклатур       Сtrl+k       рація, налаштування, отримання і підключ       1       Послуги         No 10 000-       Отображать строку характеристик номенклатуры       ання контрактника       1       Послуги         No 10 10 000-       Свернуть       оформлення сертифіката про акредитацію       1       Послуги         No 11 11 11 Інші       Категория номенклатур       Свернуть       оформлення сертифіката про акредитацію       1       Послуги         No 13 15 15 Вир       Р.       Сортировка       F12       Уги з поточного ремонту       1       Послуги         No 13 18 18 Інші       Р.       Сортировка       F12       Уги з поточного обелинання доступу до ЄДЕБО       Послуги         999 Бюдж       Y       Установить фильтр       F11       Уги з постачання пакетів оновлень КП Іspro       1       Послуги         Y       Установить фильтр       Shift+F7       Уги з технічного обслуговування обладнан       1       Послуги         Y       Установить фильтр       Shift+F1       комунікаційні послуги       1       Послуги         Muscuposathus Bneuthuni Bng       Shift+F1       комунікаційні послуги       1       Послуги         Muscuposathus Bneuthuni Bng       Shift+F1       комунікаційні послуги       1       Послуги                                                                                                    | Чаименование гр | $\sim$       | Список номенклатур                                                                                                    |                    | кое наименование 🔻 Ко * Наименование гру   |         |         |   |  |
| <ul> <li>Отображать строку характеристик номенклатуры</li> <li>№ 10 10 ОС-<br/>111 11 Інші</li> <li>№ 13 Капітая</li> <li>№ 13 Капітая</li> <li>№ 13 Капітая</li> <li>№ 13 Капітая</li> <li>№ 15 15 Викрі</li> <li>№ 22 22 Гроч</li> <li>№ 10 10 Ссути</li> <li>№ 10 10 Сотуги</li> <li>№ 10 10 Капітая</li> <li>№ 10 10 Сотуги</li> <li>№ 13 Капітая</li> <li>№ 13 Капітая</li> <li>№ 14 10 Колтупораванный поиск</li> <li>№ 14 11 Інші</li> <li>№ 14 10 Колтуп</li> <li>№ 14 10 Колтупа</li> <li>№ 15 15 Викрі</li> <li>№ 22 22 Гроч</li> <li>№ 10 10 Сотуги</li> <li>№ 10 10 Сотуги</li> <li>№ 10 10 Сотуги</li> <li>№ 10 10 Сотуги</li> <li>№ 11 11 Гиші</li> <li>№ 12 22 22 Гроч</li> <li>№ 10 10 Сотуги</li> <li>№ 10 10 Сотуги</li> <li>№ 10 10 Сотуги</li> <li>№ 10 10 Сотуги</li> <li>№ 10 10 Сотуги</li> <li>№ 10 10 Сотуги</li> <li>№ 10 10 Сотуги</li> <li>№ 10 10 Сотуги</li> <li>№ 10 10 Сотуги</li> <li>№ 10 10 Сотуги</li> <li>№ 10 10 Сотуги</li> <li>№ 10 10 10 Сотуги</li> <li>№ 10 10 10 Сотуги</li> <li>№ 10 10 10 Сотуги</li> <li>№ 11 11 Гиші</li> <li>№ 11 11 Гиші</li> <li>№ 11 11 Гиші</li> <li>№ 11 11 Гиші</li> <li>№ 11 11 Гиші</li> <li>№ 11 11 Гиші</li> <li>№ 11 11 Гиші</li> <li>№ 11 11 Гиші</li> <li>№ 11 11 Гиші</li> <li>№ 11 11 Гослуги</li> <li>№ 11 10 Сотуги</li> <li>№ 11 10 Сотуги</li> <li>№ 11 10 Сотуги</li> <li>№ 11 10 Сотуги</li> <li>№ 11 10 Сотуги</li> <li>№ 11 11 10 Сотуги</li> <li>№ 11 11 10 Сотуги</li> <li>№ 11 10 Сотуги</li> <li>№ 11 10 10 Сотуги</li> <li>№ 11 10 Сотуги</li> <li>№ 11 10 Сотуги</li> <li>№ 11 10 Сотуги</li> <li>№ 11 10 Сотуги</li> <li>№ 11 10 10 Сотуги</li> <li>№ 11 10 10 10 10 10 10 10 10 10 10 10 10</li></ul>                                                                                                    | 🗁 🔲 0 0 Забала  |              | Категория номенклатур                                                                                                    | Ctrl+K             | рація, налаштування, отримання і підключ   | 1       | Послуги |   |  |
| <ul> <li>О 10 0 ОС-<br/>1 11 11 Інші<br/>1 3 Калітаз </li> <li>По 10 ОС-<br/>1 11 11 Інші<br/>1 3 Калітаз </li> <li>По 13 Калітаз </li> <li>По 15 15 Вирс </li> <li>По 15 15 Вирс </li> <li>Сортировка </li> <li>Сортировка </li> <li>Сорти </li> <li>Сортировка </li> <li>Сортировка </li> <li>Сортировка </li> <li>Сортировка </li> <li>Сортировка </li> <li>Сортировка </li> <li>Сортировка </li> <li>Сортировка </li> <li>Сортировка </li> <li>Сортировка </li> <li>Сортировка </li> <li>Сорти </li> <li>Сорти </li> <li>Сорти </li> <li>Сорти </li></ul> | 🗌 1 Послуги     | $\checkmark$ | Отображать строку характерис                                                                                                    | тик номенклатуры   | ання контрактника                          | 1       | Послуги |   |  |
| □       11 11 Інші       Развернуть       овільне страхування нежитлового приміщ…       1       Послуги         □       13 Капітая       Развернуть       1       Послуги       1       Послуги         □       15 15 Вир       Ф       Сортировка       F12       УГИ З ПОТОЧНОГО РЕМОНТУ       1       Послуги         □       18 18 Інші       Фиксированный поиск       Shift+F7       УГИ З поточного ремонту       1       Послуги         □       22 22 Гров       ▼       Установить фильтр       F11       уги з поточного обслуговування обладнан…       1       Послуги         □       999 Бюдж       ▼       Установить фильтр       F11       уги з технічного обслуговування обладнан…       1       Послуги         ↓       Фильтр по текущему       Alt+F11       ельні роботи       1       Послуги         ↓       ✓       Снять фильтр       Shift+F1       сомунікаційні послуги       1       Послуги         ↓       №       Виды реестра       Alt+0       уги з теллопостачання       1       Послуги         ↓       №       Воды реестра       Shift+F1       Ги з водовідведення       1       Послуги         ↓       №       Виды реестра       Alt+0       уги з поволостачання </td <td>10 10 OCH</td> <td></td> <td>Свернить</td> <td></td> <td>оформлення сертифіката про акредитацію</td> <td>1</td> <td>Послуги</td> <td></td>                                                                                                    | 10 10 OCH       |              | Свернить                                                                                                    |                    | оформлення сертифіката про акредитацію     | 1       | Послуги |   |  |
| 13 Капітаї       Развернуть       6ка даних та видача сертифікату відкрит 1       Послуги         15 15 Вир.       Сортировка       F12       уги з поточного ремонту       1       Послуги         18 18 Інші       Фиксированный поиск       Shift+F7       уги з поточного обслуговування доступу до ЄДЕБО       1       Послуги         22 22 Гров       Установить фильтр       F11       уги з постачання пакетів оновлень КП Ізрго       1       Послуги         999 Бюдж       У Установить фильтр       F11       уги з технічного обслуговування обладнан       1       Послуги         999 Бюдж       У Становить фильтр       Shift+F1       ельні роботи       1       Послуги         №       Ослуги       Установить фильтр       Shift+F11       ельні роботи       1       Послуги         №       Снять фильтр       Shift+F11       ельні роботи       1       Послуги         №       Виды реестра       Alt+0       уги з телопостачання       1       Послуги         Виды реестра       Alt+0       уги з водопостачання       1       Послуги         Показать колонку       Alt+Del       ги з водовідведення       1       Послуги         Уги з поводження з ТВП       1       Послуги       уги з поводження з ТВП       1                                                                                                    | 🗌 11 11 Інші    |              | e e contra contra |                    | овільне страхування нежитлового приміщ     | 1       | Послуги |   |  |
| 15 15 Вира       №       Сортировка       F12       УГИ 3 поточного ремонту       1       Послуги         18 18 Інші       №       Фиксированный поиск       Shift+F7       УГИ 3 постачання пакетів оновлень КП Ізрго       1       Послуги         999 Бюдж       У       Установить фильтр       F11       УГИ 3 постачання пакетів оновлень КП Ізрго       1       Послуги         999 Бюдж       У       Установить фильтр       F11       или 3 технічного обслуговування обладнан…       1       Послуги         №       Установить фильтр       Shift+F1       ельні роботи       1       Послуги         №       Снять фильтр       Shift+F1       ельні роботи       1       Послуги         №       Снять фильтр       Shift+F1       ельні роботи       1       Послуги         №       Виды реестра       Alt+0       уги 3 телопостачання       1       Послуги         Виды реестра       Alt+0       УГИ 3 Водопостачання       1       Послуги         Показать колонку       Shift+F0       УГИ 3 водопостачання       1       Послуги         УГИ 3 поводження 3 ТВП       1       Послуги       УГИ 3 поводження 3 ТВП       1       Послуги         УГИ 3 поводження 3 ТВП       1       Послуги       УГИ 3 п                                                                                                    | 🗌 13 Капітал    |              | Развернуть                                                                                                    |                    | бка даних та видача сертифікату відкрит    | 1       | Послуги |   |  |
| 18 18 Інші       Уксированный поиск       Shift+F7       Уги з підтримання доступу до ЄДЕБО       1       Послуги         999 Бюдж       У Установить фильтр       F11       Уги з підтримання доступу до ЄДЕБО       1       Послуги         999 Бюдж       У Установить фильтр       F11       уги з технічного обслуговування обладнан 1       Послуги         Установить фильтр       Shift+F1       смять фильтр       Shift+F1       послуги       1       Послуги         У Снять фильтр       Shift+F1       смять фильтр       Shift+F1       послуги       1       Послуги         Виды реестра       Alt+0       уги з телнопостачання       1       Послуги         Восстановить внешний вид       Shift+F2       Уги з водопостачання       1       Послуги         Показать колонку       Alt+0       Уги з водопостачання       1       Послуги         Показать колонку       Shift+F1       Уги з поводження з ТВП       1       Послуги         Указащенная настройка       Shift+F1       Уги з поводження з ТВП       1       Послуги         Котория просмотра       Ctrl+5       Сокращенная настройка       Shift+F1       Уги з поводженна з ТВП       1       Послуги         Уги з скароностачання       1       Послуги       Уги з поводженна з Т                                                                                                    | 🔲 15 15 Вирс    |              | Сортировка                                                                                                    | F12                | уги з поточного ремонту                    | 1       | Послуги |   |  |
| 22 22 Гроц       Установить фильтр       Бліт (1)       уги з постачання пакетів оновлень КП Ізрго       1       Послуги         999 Бюдж       У Установить фильтр       F11       уги з постачання пакетів оновлень КП Ізрго       1       Послуги         Фильтр по текущему       Alt+F11       ельні роботи       1       Послуги         ✓       Снять фильтр       Shift+F11       комунікаційні послуги з оброблення даних прои до…       1       Послуги         Ш       Виды реестра       Alt+0       уги з теплопостачання       1       Послуги         Восстановить внешний вид       Shift+F2       Уги з водопостачання       1       Послуги         Показать колонку       Alt+Del       Nru з водопостачання       1       Послуги         Уги з поводження з ТВП       1       Послуги       уги з поводження з ТВП       1       Послуги         Устаценная настройка       Shift+F1       Скоращенная настройка       Shift+F1       1       Послуги                                                                                                    | 🗌 18 18 Інші    |              | Фиксированный поиск                                                                                                    | Shift+F7           | уги з підтримання доступу до ЄДЕБО         | 1       | Послуги |   |  |
| 999 Бюдж       ▼       Установить фильтр       F11       уги з технічного обслуговування обладнан… 1       Послуги         Фильтр по текущему       Alt+F11       кельні роботи       1       Послуги         Фильтр по текущему       Alt+F11       кельні роботи       1       Послуги         ✓       Снять фильтр       Shift+F11       комунікаційні послуги       1       Послуги         Ш       Виды реєстра       Alt+0       уги з теплопостачання       1       Послуги         Восстановить внешний вид       Shift+F2       Уги з водопостачання       1       Послуги         Показать колонку       Alt+Del       Уги з водопостачання       1       Послуги         Показать колонку       Shift+Home       Уги з поводження з ТВП       1       Послуги         Устария просмотра       Ctrl+5       Сокращенная настройка       Shift+F1       Ти з оводження з ТВП       1       Послуги                                                                                                    | 22 22 Гроц      |              | • incorporation fronce                                                                                                    | Shire T            | уги з постачання пакетів оновлень КП Іspro | 1       | Послуги |   |  |
| Фильтр по текущему       Alt+F11       ельні роботи       1       Послуги         Кать фильтр       Shift+F11       комунікаційні послуги       1       Послуги         Виды реєстра       Alt+0       уги з теплопостачання даних прои до…       1       Послуги         Восстановить внешний вид       Shift+F2       уги з теплопостачання       1       Послуги         Скрыть колонку       Alt+Del       Уги з водопостачання       1       Послуги         Показать колонку       Shift+Home       Yru з водовідведення з тВП       1       Послуги         Vстория просмотра       Ctrl+5       Упи з поводження з тВП       1       Послуги         Сокращенная настройка       Shift+F1       Каненклатур       Стрюк: 26                                                                                                    | 🗌 999 Бюдж      | T.           | Установить фильтр                                                                                                    | F11                | уги з технічного обслуговування обладнан   | . 1     | Послуги |   |  |
| Снять фильтр         Shift+F11         комунікаційні послуги         1         Послуги           Ш         Виды реєстра         Alt+0         уги з теплопостачання даних прои до 1         Послуги           Восстановить внешний вид         Shift+F2         Уги з теплопостачання         1         Послуги           Скрыть колонку         Alt+0e         уги з водопостачання         1         Послуги           Показать колонку         Alt+Del         Уги з водовідведення         1         Послуги           Острия просмотра         Ctrl+5         сокращенная настройка         Shift+F1         Ультаційні послуги         1         Послуги                                                                                                    |                 |              | Фильтр по текущему                                                                                                    | Alt+F11            | вельні роботи                              | 1       | Послуги |   |  |
| Склюс флюстр       онічні послуги з оброблення даних прои до… 1       Послуги         Ш Виды реестра       Alt+0       уги з теплопостачання       1       Послуги         Восстановить внешний вид       Shift+F2       уги з водопостачання       1       Послуги         Скрыть колонку       Alt+Del       уги з водовідведення       1       Послуги         Показать колонку       Shift+Home       1       Послуги       послуги         ОКстория просмотра       Ctrl+5       ловодження з ТВП       1       Послуги         Сокращенная настройка       Shift+F1       Строк: 26       Строк: 26                                                                                                    |                 | 3            | Снять фильтр                                                                                                    | Shift+F11          | комунікаційні послуги                      | 1       | Послуги |   |  |
| Виды реестра       Alt+0       уги з теплопостачання       1       Послуги         Восстановить внешний вид       Shift+F2       УГИ з Водопостачання       1       Послуги         Скрыть колонку       Alt+Del       УГИ з Водопостачання       1       Послуги         Показать колонку       Shift+Home       YГИ з водовідведення       1       Послуги         Показать колонку       Shift+Home       YГИ з поводження з ТВП       1       Послуги         Ф. История просмотра       Ctrl+5       Оскращенная настройка       Shift+F1       YL       Упи з поводження з ТВП       1       Послуги         Окращенная настройка       Shift+F1       УП       Упи з послуги       1       Послуги                                                                                                    |                 | ~            | ciano quala p                                                                                                    | Sincerti           | кнічні послуги з оброблення даних прои до  | 1       | Послуги |   |  |
| Восстановить внешний вид         Shift+F2         уги з водопостачання         1         Послуги           Скрыть колонку         Alt+Del         УГИ з Водовідведення         1         Послуги           Показать колонку         Shift+Home         УГИ з водовідведення         1         Послуги           Показать колонку         Shift+Home         УГИ з поводження з ТВП         1         Послуги           Остория просмотра         Ctrl+5         Оскращенная настройка         Shift+F1         ультаційні послуги         1         Послуги                                                                                                    |                 | Ħ            | Виды реестра                                                                                                    | Alt+0              | уги з теплопостачання                      | 1       | Послуги |   |  |
| Скрыть колонку     Аlt+Del     гли з водовідведення     1     Послуги       Показать колонку     Shift+Home     ги з електропостачання     1     Послуги       Ф     История просмотра     Ctrl+5     гли з поводження з ТВП     1     Послуги       Сокращенная настройка     Shift+F1     стрич     1     Послуги                                                                                                    |                 |              | Восстановить внешний вид                                                                                                    | Shift+F2           | уги з водопостачання                       | 1       | Послуги |   |  |
| Скрыва колонку     Кносс     уги з електропостачання     1     Послуги       Показать колонку     Shift+Home     уги з електропостачання     1     Послуги       О     История просмотра     Ctrl+5     ультаційні послуги     1     Послуги       Сокращенная настройка     Shift+F1     вида сестр спривочника номенклатур     Строк: 26                                                                                                    |                 |              | Скрыть колонку                                                                                                    | rosource Alt-Del   | уги з водовідведення                       | 1       | Послуги |   |  |
| Показать колонку         Shift+Home         уги з поводження з ТВП         1         Послуги           О         История просмотра         Ctrl+5         ультаційні послуги         1         Послуги           Сокращенная настройка         Shift+F1         Shift+F1         Строк: 26         Строк: 26                                                                                                    |                 |              |                                                                                                    | CL YALL            | уги з електропостачання                    | 1       | Послуги |   |  |
| ф]     История просмотра     Ctrl+5     ультаційні послуги     1     Послуги       Сокращенная настройка     Shift+F1     Сокращенная настройка     Строк: 26                                                                                                    |                 | _            | Показать колонку                                                                                                    | Shitt+Home         | уги з поводження з ТВП                     | 1       | Послуги |   |  |
| Сокращенная настройка Shift+F1 Сокращенная настройка Строк: 26                                                                                                    |                 | Q            | ] История просмотра Ctrl+5                                                                                                    | ультаційні послуги | 1                                          | Послуги |         |   |  |
| онд. сестр справо Ника номенклатур Строк: 26                                                                                                    |                 |              | Сокращенная настройка                                                                                                    | Shift+F1           |                                            |         |         |   |  |
| <                                                                                                    |                 |              |                                                                                                    | <                  | ника номенклатур Строк: 26                 |         |         | , |  |

2 Для создания новой группы или подгруппы установить курсор в колонке Наименование группы и по пункту меню Создать / Группу текущего (или подчиненного) уровня провести операцию создания.

| <ul> <li>Изменить</li> <li>Удалить</li> <li>Копироват</li> <li>Заявка</li> <li>Перемести</li> <li>Отправить</li> <li>Отозвать и</li> <li>Сгенериро</li> <li>Групповой</li> <li>Глобальна</li> <li>Печать</li> <li>Сохранять</li> </ul> | ь<br>пть в группу Shi<br>в архив<br>з архива<br>вать штрих-код С | F4<br>F8<br>F5<br>ift+lns                                                          | Группу подчи<br>Номенклатуру<br>10000002<br>10000003<br>10000004<br>10000005<br>10000006<br>10000007<br>10000007 | ненного уровня<br>у Ння, отримання і підключ<br>Навчання контрактника<br>Переофорилення сертифіката про акредитацію<br>Добробільне страхування нежитлового приміщ<br>Обробка даних та видача сертифікату відкрит<br>Послуги з поточного ремонту<br>Послуги з підтримання доступу до ЄДЕБО | Ko<br>1<br>1<br>1<br>1<br>1<br>1         | <ul> <li>Наименование группы</li> <li>Послуги</li> <li>Послуги</li> <li>Послуги</li> <li>Послуги</li> <li>Послуги</li> <li>Послуги</li> <li>Послуги</li> </ul>                  |
|----------------------------------------------------------------------------------------------------|------------------------------------------------------------------|------------------------------------------------------------------------------------|----------------------------------------------------------------------------------------------------|----------------------------------------------------------------------------------------------------|------------------------------------------|----------------------------------------------------------------------------------------------------|
| <ul> <li>Удалить</li> <li>Удалить</li> <li>Копироват</li> <li>Заявка</li> <li>Перемести</li> <li>Отправить</li> <li>Отозвать и</li> <li>Сгенериро</li> <li>Групповой</li> <li>Глобальна</li> <li>Печать</li> <li>Сохранять</li> </ul>  | ь<br>пть в группу Shi<br>в архив<br>з архива<br>кать штрих-код С | F8 [                                                                               | Номенклатур<br>10000002<br>10000003<br>10000004<br>10000005<br>10000006<br>10000007<br>10000007                  | у ння, отримання і підключ.<br>Навчання контрактника<br>Переоформлення сертифіката про акредитацію<br>Добровільне страхування нежитлового приміщ<br>Обробка даних та видача сертифікату відкрит<br>Послуги з поточного ремонту<br>Послуги з підтримання доступу до ЄДЕБО                  | Ko<br>1<br>1<br>. 1<br>. 1<br>. 1<br>. 1 | <ul> <li>Наименование группы</li> <li>Послуги</li> <li>Послуги</li> <li>Послуги</li> <li>Послуги</li> <li>Послуги</li> <li>Послуги</li> <li>Послуги</li> <li>Послуги</li> </ul> |
| Копироват<br>Заявка<br>Перемести<br>Отправить<br>Отозвать и<br>Сгенериро<br>Групповой<br>Глобальна<br>Печать<br>Сохранять                                                                                                    | ь<br>пть в группу Shi<br>в архив<br>з архива<br>вать штрих-код С | F5 C<br>ift+Ins C<br>C<br>C<br>C<br>C<br>C<br>C<br>C<br>C<br>C<br>C<br>C<br>C<br>C | 10000002<br>10000003<br>10000004<br>10000005<br>10000006<br>10000007                                             | наку отринания надолоч.<br>Навчания контрактника<br>Переоформления сертифіката про акредитацію<br>Добровільне страхувания нежитлового приміщ<br>Обробка даних та видача сертифікату відкрит<br>Послуги з поточного ремонту<br>Послуги з підтримания доступу до ЄДЕБО                      | 1<br>1<br>. 1<br>. 1<br>1                | Послуги<br>Послуги<br>Послуги<br>Послуги<br>Послуги                                                                                                    |
| Заявка<br>Перемести<br>Отправить<br>Отозвать и<br>Стенериро<br>Групповой<br>Глобальна<br>Печать<br>Сохранять                                                                                                    | пть в группу Shi<br>в архив<br>з архива<br>вать штрих-код С      | ift+Ins                                                                            | 10000002<br>10000003<br>10000004<br>10000005<br>10000006<br>10000007<br>10000007                                 | Переоформлення сертифіката про акредитацію<br>Добробільне страхування нежитлового приміщ<br>Обробка даних та видача сертифікату відкрит<br>Послуги з поточного ремонту<br>Послуги з підтримання доступу до ЄДЕБО                                                                          | 1<br>. 1<br>. 1<br>1                     | Послуги<br>Послуги<br>Послуги<br>Послуги                                                                                                    |
| Заявка<br>Перемести<br>Отправить<br>Отозвать и<br>Стенериро<br>Групповой<br>Глобальна<br>Печать<br>Сохранять                                                                                                    | тъв группу Shi<br>в архив<br>з архива<br>кать штрих-код С        | ift+Ins                                                                            | 10000004<br>10000005<br>10000006<br>10000007                                                                     | Добровільне страхування нежитлового приміщ<br>Обробка даних та видача сертифікату відкрит<br>Послуги з поточного ремонту<br>Послуги з підтримання доступу до ЄДЕБО                                                                                                    | . 1<br>. 1<br>. 1                        | Послуги Послуги Послуги                                                                                                    |
| Перемести<br>Отправить<br>Отозвать и<br>Стенериро<br>Групповой<br>Глобальна<br>Печать<br>Сохранять                                                                                                    | тъв группу Shi<br>в архив<br>з архива<br>ивать штрих-код С       | ift+Ins                                                                            | 10000005<br>10000005<br>10000007<br>10000007                                                                     | Обробка даних та видача сертифікату відкрит<br>Послуги з поточного ремонту<br>Послуги з підтримання доступу до ЄДЕБО                                                                                                    | . 1                                      | Послуги                                                                                                    |
| Отправить<br>Отозвать и<br>Сгенериро<br>Групповой<br>Глобальна<br>Печать<br>Сохранять                                                                                                    | вархив<br>зархива<br>вать штрих-код С                            |                                                                                    | ] 10000006<br>] 10000007<br>] 10000008                                                                           | Послуги з поточного ремонту<br>Послуги з підтримання доступу до ЄДЕБО                                                                                                    | 1                                        | Поспути                                                                                                    |
| Отправить<br>Отозвать и<br>Сгенериро<br>Групповой<br>Глобальна<br>Печать<br>Сохранять                                                                                                    | в архив<br>з архива<br>вать штрих-код С                          |                                                                                    | ] 10000007<br>] 10000008                                                                                         | Послуги з підтримання доступу до ЄДЕБО                                                                                                    | 13                                       |                                                                                                    |
| Отозвать и<br>Сгенериро<br>Групповой<br>Глобальна<br>Печать<br>Сохранять                                                                                                    | з архива<br>вать штрих-код С                                     |                                                                                    | 7 10000008                                                                                                    |                                                                                                    | 1                                        | Послуги                                                                                                    |
| Сгенериро<br>Групповой<br>Глобальна<br>Печать<br>Сохранять                                                                                                    | вать штрих-код С                                                 | a na m                                                                             | 10000000                                                                                                    | Послуги з постачання пакетів оновлень КП Іspro                                                                                                    | 1                                        | Послуги                                                                                                    |
| Групповой<br>Глобальна<br>Печать<br>Сохранять                                                                                                    |                                                                  | TTTL                                                                               | 10000009                                                                                                    | Послуги з технічного обслуговування обладнан.                                                                                                    | 1                                        | Послуги                                                                                                    |
| Групповои<br>Глобальна<br>Печать<br>Сохранять                                                                                                    | DDDD DDDDDDDDDDDD                                                | AN                                                                                 | 10000010                                                                                                    | Будівельні роботи                                                                                                    |                                          | Послуги                                                                                                    |
| Глобальна<br>Печать<br>Сохранять                                                                                                    | твод рекоизитов                                                  | Alt+G                                                                              | 10000011                                                                                                    | Телекомунікаційні послуги                                                                                                    | 1                                        | Послуги                                                                                                    |
| Печать                                                                                                    | я корректировка                                                  | Alt+P                                                                              | 10000012                                                                                                    | о-технічні послуги з оброблення даних прои до                                                                                                    |                                          | Послуги                                                                                                    |
| Сохранять                                                                                                    |                                                                  | F9 C                                                                               | 10000013                                                                                                    | Послуги з теплопостачання                                                                                                    | 1                                        | Послуги                                                                                                    |
| U DX DRENTS                                                                                                    |                                                                  |                                                                                    | ] 10000014                                                                                                    | Послуги з водопостачання                                                                                                    | 1                                        | Послуги                                                                                                    |
|                                                                                                    | отмеченные отчеты                                                | E                                                                                  | ] 10000015                                                                                                    | Послуги з водовідведення                                                                                                    | 1                                        | Послуги                                                                                                    |
| Печать без                                                                                                    | выбора                                                           |                                                                                    | ] 10000016                                                                                                    | Послуги з електропостачання                                                                                                    | 1                                        | Послуги                                                                                                    |
| З Экспорт те                                                                                                    | Экспорт текущего представления Shift+Ctrl+E                      |                                                                                    | ] 10000017                                                                                                    | Послуги з поводження з ТВП                                                                                                    | 1                                        | Послуги                                                                                                    |
| Обновить                                                                                                    | C                                                                | Ctrl+F2                                                                            | 10000018                                                                                                    | Консультаційні послуги                                                                                                    | 1                                        | Послуги                                                                                                    |
| Выход Еsc                                                                                                    |                                                                  |                                                                                    | ид: Реестр спр                                                                                                   | авочника номенклатур Строк: 26                                                                                                    |                                          | 3                                                                                                    |

3 В окне Группа на закладке Общие заполнить следующие поля:

3.1 в поле Код указать код услуги;

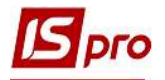

**3.2** в поле **Наименование** указать наименование группы услуг, в нашем случае – **Услуги** проживания в общежитиях;

**3.3** в поле Единица учета по клавише F3 выбрать из Справочника единиц измерения необходимую единицу измерения, в нашем случае Штучные единицы: услуга. Выбрать значение в поле Точность, в нашем случае – До целых.

ВНИМАНИЕ! Для услуг почти всегда выбирается единицу измерения Услуга либо Штука.

|                                                    | 112                                 | 3.1                                                                            | Нал.г                          | руппа:   |
|----------------------------------------------------|-------------------------------------|--------------------------------------------------------------------------------|--------------------------------|----------|
| наименование:<br>Лерархия:                         | Проживання у гуртожитках<br>Послуги | 3.2                                                                            |                                |          |
| Категория:                                         | Производственные запасы 💌           | Topr                                                                           | овые надбавки:                 |          |
| Единица учета:                                     | посл послуга 😡                      | 3.3                                                                            | Минимальная:                   | 0.00     |
| Дополнительны                                      | ые                                  |                                                                                | Максимальная:                  | 0.00     |
| астройка единиц                                    | ы измерения                         | Справочник единиц                                                              | измерения                      |          |
| д.Измер: посл                                      | послуга                             | Наименование                                                                   | Коэс                           | ффициент |
| очность: До це<br>Зесовые характер<br>Масса нетто: | елых<br>истики:<br>0.000000         | О Штучные единиц<br>Гкал гіга кал<br>Грн Гривня<br>кВт/год кілов<br>меш Мешкан | ы<br>юрія<br>зат годин<br>нець | ^        |
| Масса брутто:                                      | 0.000000 👻                          | посл послуга                                                                   |                                |          |
| Соэффициент скид                                   | аки:                                | уп упаковк.<br>шт штука                                                        | a                              | ~        |
|                                                    | OKO                                 | тмена                                                                          | ОК                             | Отмена   |

**ВНИМАНИЕ!** Все реквизиты, объявленные для группы, редактируются при введении номенклатурной позиции.

4 По окончании создания группы услуг по пункту меню **Правка/Сохранить** либо клавишей **F2** в окне **Документ** подтвердить выбор: **Да** – сохранить внесенные изменения; **Нет** – отменить операцию; **Продолжить** – ввести следующую операцию.

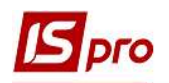

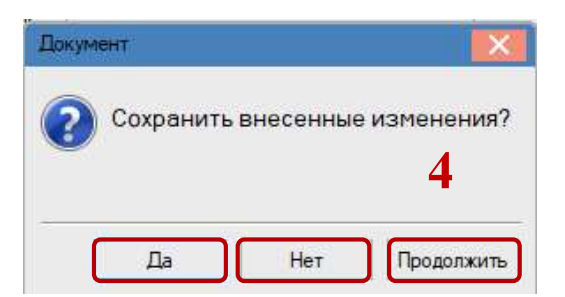

5 Установить курсор в табличной части слева и по пункту меню Реестр/Создать номенклатуру выбрать пункт Работы, услуги.

| *            | Создать номенклатуру                                                                                                    | 0                                                     | Материаль   | ные запасы   |                  |                 |       |                     |            |
|--------------|----------------------------------------------------------------------------------------------------|-------------------------------------------------------|-------------|--------------|------------------|-----------------|-------|---------------------|------------|
| b            | Изменить                                                                                                    | F4                                                    | Работы, усл | пуги         |                  |                 | - 1/2 |                     |            |
| ъ            | Удалить                                                                                                    | F8                                                    | 11200001    | Проживания г | ступників, стул  | ентів           | 112   | Паименование группе | ы /<br>жит |
| 5            | Копировать                                                                                                    | F5                                                    | 11200002    | Проживання а | спірантів, докто | орантів         | 112   | Проживання у гуртох | жит        |
|              | Заявка                                                                                                    | •                                                     | 11200003    | Проживання с | осіб, які авчают | пося в інших 30 | 112   | Проживання у гуртох | жит        |
|              | Переместить в группу SI                                                                                                    | hift+lns                                              |             |              | L                |                 |       |                     |            |
|              | Organium a sevue                                                                                                    |                                                       |             |              |                  |                 |       |                     |            |
|              | Оправить в архив                                                                                                    |                                                       |             |              |                  |                 |       |                     |            |
|              | Отозвать из архива                                                                                                    |                                                       |             |              |                  |                 |       |                     |            |
|              | Оправить в архив<br>Отозвать из архива<br>Сгенерировать штрих-код                                                                                                    | Ctrl+F3                                               |             |              |                  |                 |       |                     |            |
|              | Оправить в архива<br>Отозвать из архива<br>Сгенерировать штрих-код<br>Групповой ввод реквизитов                                                                                                    | Ctrl+F3<br>Alt+G                                      |             |              |                  |                 |       |                     |            |
|              | Оправить в архива<br>Отозвать из архива<br>Сгенерировать штрих-код<br>Групповой ввод реквизитов<br>Глобальная корректировка                                                                                                    | Ctrl+F3<br>Alt+G<br>Alt+P                             |             |              |                  |                 |       |                     |            |
|              | Опправить в архива<br>Отозвать из архива<br>Сгенерировать штрих-код<br>Групповой евод реквизитов<br>Глобальная корректировка<br>Печать                                                                                                    | Ctrl+F3<br>Alt+G<br>Alt+P<br>F9                       |             |              |                  |                 |       |                     |            |
|              | Оправить в архива<br>Отозвать из архива<br>Сгенерировать штрих-код<br>Групповой ввод реквизитов<br>Глобальная корректировка<br>Печать<br>Сохранять отмеченные отчеты                                                                          | Ctrl+F3<br>Alt+G<br>Alt+P<br>F9                       |             |              |                  |                 |       |                     |            |
|              | Оправить в архива<br>Отозвать из архива<br>Сгенерировать штрих-код<br>Групповой ввод реквизитов<br>Глобальная корректировка<br>Печать<br>Сохранять отмеченные отчеты<br>Печать без выбора                                                     | Ctrl+F3<br>Alt+G<br>Alt+P<br>F9                       |             |              |                  |                 |       |                     |            |
|              | Оправить в архива<br>Отозвать из архива<br>Сгенерировать штрих-код<br>Групповой ввод реквизитов<br>Глобальная корректировка<br>Печать<br>Сохранять отмеченные отчеты<br>Печать без выбора<br>Экспорт текущего представления Shift             | Ctrl+F3<br>Alt+G<br>Alt+P<br>F9<br>+Ctrl+E            |             |              |                  |                 |       |                     |            |
| ■<br>11<br>5 | Оправить в архива<br>Отозвать из архива<br>Сгенерировать штрих-код<br>Групповой авод реквизитов<br>Глобальная корректировка<br>Печать<br>Сохранять отмеченные отчеты<br>Печать без выбора<br>Экспорт текущего представления Shift<br>Обновить | Ctrl+F3<br>Alt+G<br>Alt+P<br>F9<br>+Ctrl+E<br>Ctrl+F2 |             |              |                  |                 |       |                     |            |

**6** В окне Карточка номенклатуры на закладке Описание заполнить необходимые поля:

6.1 поле Артикул заполняется автоматически;

**6.2** при необходимости в поле Аналитический код указать код, который используется для создания аналитической картотеки по номенклатуре;

**6.3** в поле Наименование указать название услуги, в нашем случае Проживание абитуриентов, студентов;

**6.4** в поле **Заглавие** – указать короткое наименование, которое отображается в экранных формах. По умолчанию **Система** копирует в это поле полное наименование артикула, которое редактируется для более удобного поиска в справочнике;

**6.5** в поле **Группа** автоматически указывается название группы/подгруппы, в которую входит созданная номенклатура;

6.6 в поле Категория из справочника, который вызывается по клавише F3 выбрать из предложенного списка категорию Услуги;

6.7 в поле Счет учета по клавише F3 из справочника План счетов выбрать необходимый субсчет для учета услуги;

**6.8** в поле Единица учета – по умолчанию автоматически выбирается из группы/подгруппы, к которой принадлежит созданная номенклатура.

7 Для сохранения внесенных данных в документ нажать иконку Дискета.

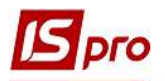

| арточка номенклат           | уры            |                        |            |                    |              | × |
|-----------------------------|----------------|------------------------|------------|--------------------|--------------|---|
| цокумент Правк<br>С 🐂 🏠 🗂 🎦 |                | il.                    |            |                    |              |   |
| Описание                    | а аметры Вл    | ожения                 |            |                    |              |   |
| Артикул:                    | 11200001       |                        | 6.1        | Аналитический код: | 6.           | 2 |
| Наименование:               | Проживання вс  | тупників, студентів    | 6.3        |                    |              |   |
| Заголовок:                  | Проживання вс  | тупників, студентів    | 6.4        | Показывать:        | Текст        | 7 |
| Группа:                     | 112            | Послуги\Проживання у г | уртожитках |                    | 0.5          |   |
| Категория:                  | Услуга         | 06                     | Наименован | ие                 | Значение     | ^ |
|                             | 2111/05 Парти  |                        |            |                    |              |   |
| ener yneror                 | 2111/03 110104 |                        | /          |                    |              |   |
| Единица учета:              | посл послуг    | 06.                    | 8          |                    |              |   |
| Дополнительн                | ые             | Привязка               |            |                    |              |   |
| Примецание:                 |                |                        |            |                    |              |   |
| Tiprine Hummer              |                |                        |            |                    |              |   |
|                             |                |                        |            |                    |              |   |
|                             |                |                        |            |                    |              |   |
|                             |                |                        |            |                    |              |   |
|                             |                |                        |            |                    |              |   |
|                             |                |                        |            |                    |              |   |
|                             | - C 1001       |                        | <          |                    |              | > |
|                             | подоор КСУ     |                        |            |                    |              |   |
|                             |                |                        |            |                    |              |   |
|                             |                |                        |            |                    | Атрибуты КСУ |   |

7 В окне Справочник номенклатур будет отображена созданная номенклатурная позиция.

| S IS-pro 7.11.042.999 - [Справочник номенклатур [Активн                                                                                                    | sie]]                 |            |                                           |       | - [                                   | J 🔀    |
|----------------------------------------------------------------------------------------------------|-----------------------|------------|-------------------------------------------|-------|---------------------------------------|--------|
| Реестр Правка Вид Сервис ?                                                                                                    |                       |            |                                           |       |                                       |        |
| 🏷 ዀ ዀ 🗗 🖶 📲 🗿 ዶ 🐌 🐧 🔻 🗶 🎟 🕯                                                                                                    | 5) 111                | 0          |                                           |       |                                       |        |
|                                                                                                    | 1                     |            |                                           | - 10- | -10-                                  |        |
| наименование группы                                                                                                    |                       | Арти *     | краткое наименование                      | * K0  | <ul> <li>наименование груг</li> </ul> | пы     |
|                                                                                                    |                       | 200001     | Грокивання вступникав, студентав          | 112   | Проживання у Гурт                     | Ожит   |
|                                                                                                    |                       | 200002     |                                           | 112   | Проживання у гурт                     | 0847   |
|                                                                                                    |                       | 200003     | проживання осю, які навчаються в інших зо | 112   | проловання утурт                      | 0/0/11 |
| <ul> <li>□ 11 11 Ниші необоротні матеріальні активи</li> <li>□ 13 Капітальні інвестиції</li> <li>□ 15 15 Виробничі запаси</li> <li>□ 18 18 Інші нефінансові активи</li> <li>□ 22 22 Грошові документи</li> <li>□ 999 Бюджетний запит</li> </ul> | Вид: Р<br><<br>Характ | еестр спра | 7<br>вочника номенклатур Строк: 3         |       |                                       | ×<br>> |
| 📶 (1) Заклад вищої освіти                                                                                                    |                       |            | 🚨 Адміністратор                           |       |                                       | RU     |

Другие номенклатурные позиции проживания в студенческих общежитиях соискателей образования формируются по методике создание номенклатуры **Проживание абитуриентов**, **студентов**.